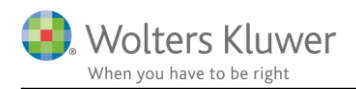

| Licensproblemer i Classic Skat og Classic Værdipap | r  | 3. juli 2018 |
|----------------------------------------------------|----|--------------|
| S                                                  | KA | VÆR          |
|                                                    | -  |              |

## Indhold

| 1  | Lice | ensproblemer                                                | 2 |
|----|------|-------------------------------------------------------------|---|
| 1. | .1   | Dette problem kan medføre problemer med top- og bundtekstet | 4 |

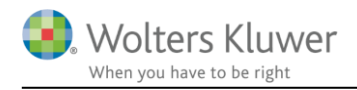

## 1 Licensproblemer

Nedenstående besked fremkommer ved programopstart:

| Advarsel | ×                                                                                     |  |  |  |  |  |  |
|----------|---------------------------------------------------------------------------------------|--|--|--|--|--|--|
|          | Der er ikke fundet en licens til programmet.                                          |  |  |  |  |  |  |
|          | Installation af licens kan foretages nu.                                              |  |  |  |  |  |  |
|          | Uden licens vil programmet kun kunne anvendes<br>i begrænset omfang som DEMO-version. |  |  |  |  |  |  |
|          | Tryk OK for at installere licens<br>eller tryk Annuller for en DEMO-version.          |  |  |  |  |  |  |
|          | OK Annuller                                                                           |  |  |  |  |  |  |

Dette problem kan opstå i alle vores Classic programmer, dvs. Classic Skat, frem til 2014, og Classic Værdipapir.

Tryk på Ok og Annuller (til brugernavn og kodeord) for at komme ind i programmet.

Ved valg af menu Licens og Vis installerede, står eventuelle licenser som ugyldige:

| Version | Serienr. | Licenstype | Status  | Kode    | l brug | Bruger | Inst. type |
|---------|----------|------------|---------|---------|--------|--------|------------|
| Ekspert | E3-06076 | Endelig    | Ugyldig | 0012    |        |        | Internet   |
| Ekspert | E3-16075 | Endelig    | Ugyldi  | Ichata  |        |        | Internet   |
|         |          |            |         | Ugyldig |        |        |            |
|         |          |            |         |         |        |        |            |

Problemet løses ved at henvende dig derom til Wolters Kluwer på tlf. 3396 0110 eller software@wolterskluwer.dk

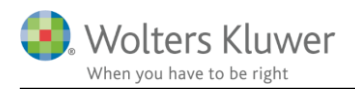

Du vil få tilsendt en såkaldt firmalicens som skal kopieres ind i programmappen. Firmalicensen består af en mappe ved navn "P\*-88888", og denne mappe skal kopieres ind under programmets SER mappe. I nedenstående eksempel er der tale om Classic Magnus Skat 2014, mappen hedder her P4-88888 og skal placeres inde i SER mappen, hvorefter følgende mappe – med indhold – vil eksistere: C.\Program Files (x86)\Magnus\Magnus Skat 2014\SER\P4-88888

| ₩ _ [_ingen_] 1.145.408 k af 1.945.088 k fri |                            |                             |                                      | 1    |      | □ c ∨ [windows] 63.481.3   | 808 k af 231.889.336 k fri     |
|----------------------------------------------|----------------------------|-----------------------------|--------------------------------------|------|------|----------------------------|--------------------------------|
| ✓ Magnus Skat 2014\*.*                       |                            |                             |                                      | *    | •    | →c:\Program Files (x86)\Ma | agnus Magnus Skat 2014\SER\*.* |
| Navn                                         | Туре                       | Størrelse                   | +Dato                                | Attr |      | Navn                       |                                |
| ▲ []                                         |                            | <dir> </dir>                | 02-07-2018 11:20<br>02-07-2018 11:20 |      |      | 金[]                        |                                |
|                                              | Total Commander            |                             |                                      | _    |      | ×                          | 1                              |
|                                              | Kopier 1 fil(er) til:      |                             |                                      |      |      |                            |                                |
|                                              | c:\Program Files (x86)\Mag | gnus <sup>1</sup> Magnus Si | kat 2014\SER\*.*                     |      |      |                            |                                |
| × •                                          | Kun filer af denne type:   | 1                           |                                      |      |      |                            |                                |
|                                              |                            |                             |                                      |      |      | ~ +                        |                                |
|                                              | Kopier NTFS tilladelser    | (kan kræve ad               | ministrator rettigheder)             |      |      | Verifi <u>c</u> er         |                                |
|                                              | OK I                       | 2 Til baggrund              | Træ                                  | 4    | nnul | ller <u>V</u> alg>>        |                                |
|                                              | L                          |                             |                                      |      |      |                            | -                              |

Efter korrekt placering ...

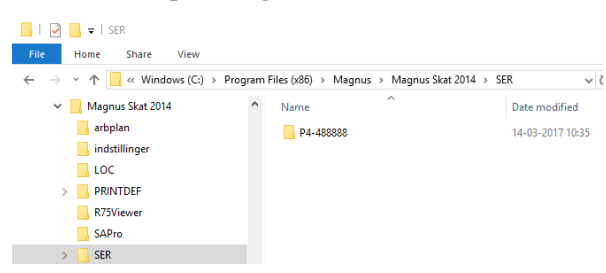

Når du derefter starter programmet op igen har du igen en gyldig licens.

| S Magnus:Skat 2014 Skattemodul Fil: Ingen valgt  |                                                                                                    |
|--------------------------------------------------|----------------------------------------------------------------------------------------------------|
| Fil Rediger Beregninger System Datahåndtering Vi | induer Licens Magnus.dk Hjælp                                                                                                    |
| 🛎 🤉 🗙 🗅   🖬   📾 💁   88   🍪 🌢 🥏                   | 📤 🚽 🥩 🛸 🚺 🚾 🚾 🖬 🗎 🍓 🎫                                                                                                    |
| Om Magnus:Skat 2014 Skattemodul                  | ×                                                                                                    |
|                                                  | Magnus:Skat 2014         Version 2.05         Skattemodul version 2.05 build 1         Virksomhedsmodul version 2.05 build 1         Regnskabsmodul version 2.03 build 1         Værdipapirmodul version 1.30 (build 3.42)         Kundenavn:       Wolters Kluwer Danmark A/S         Licensnr.:       33 96 01 10 |

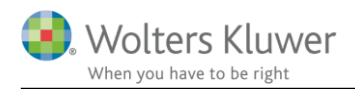

## 1.1 Dette problem kan medføre problemer med top- og bundtekstet

Classic programmerne kan være sat op til at bruge informationerne fra licensen til top- og bundtekster. Derfor bør man gennemgå disse, efter brug af denne vejledning, og eventuelt tilrette værdierne til nogle statiske værdier.

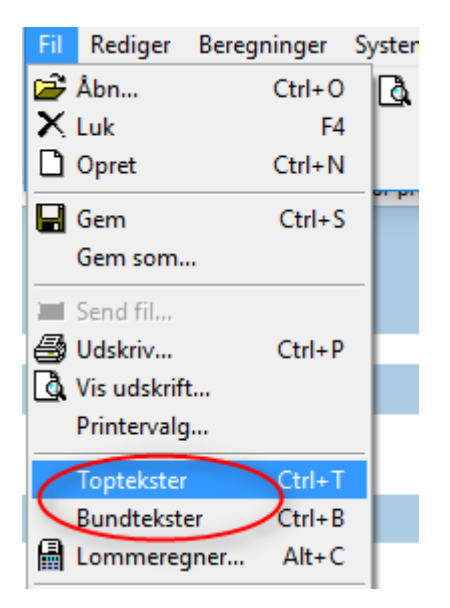

Vælg menu Fil og top- eller bundtekster.

| Definition | af toptekster, Dans | k                       |           |                 |           | ×              |
|------------|---------------------|-------------------------|-----------|-----------------|-----------|----------------|
| Forside -  | toptekster R        | est. sider - toptekster |           |                 |           |                |
|            | Kolonne 1           | Kolonne 2               | Kol       | lonne 3         | Vis linie | Kopier forside |
| Linie 1    | %Programnavn%       |                         | 2% :      | af %Sider ialt% |           |                |
| Linie 2 🄇  | %Firmanavn%         |                         |           | Dato %Dato%     |           |                |
| Linie 3    |                     |                         | I         | K1. %Klokken%   |           |                |
| Aktiv      | celle               |                         |           |                 |           |                |
| Tekst      | %Programnavn        | %                       |           |                 |           |                |
| Bredde     | 5 icm               | Ord                     | Idelina 🔽 | Bamm            | er        |                |

Ting, som ovenstående firmanavn, kan her udskiftes med en statisk tekst.